## SpaceLogic KNX

# Firmware-updatetool voor apparaat

## **Beschrijving software**

In dit document wordt de tool voor firmware-update beschreven. Deze beschrijving bevat informatie over de toestand en de uitvoering, evenals informatie over de diagnosefunctie.

MTN6705-0008 | MTN6805-0008 | MTN6710-0102 | MTN6810-0102 | MTN6725-0101

#### 2020/09

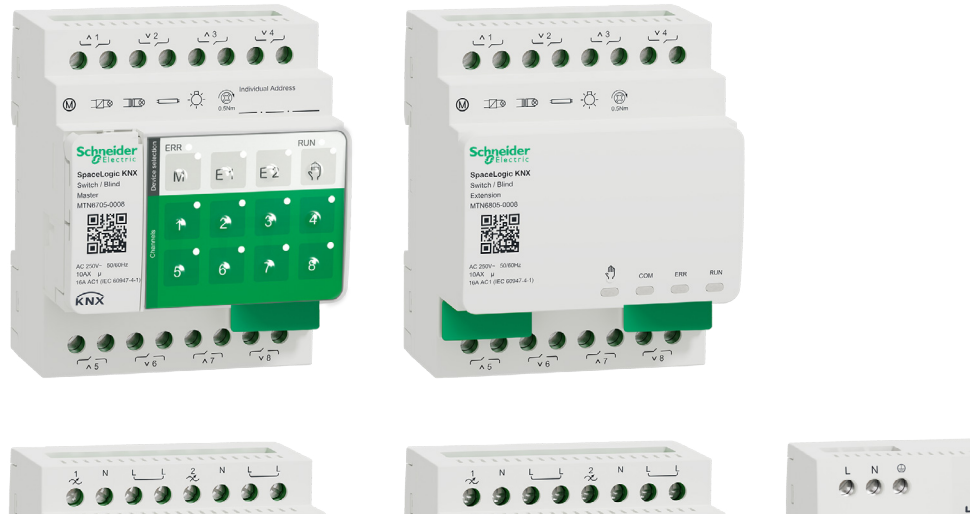

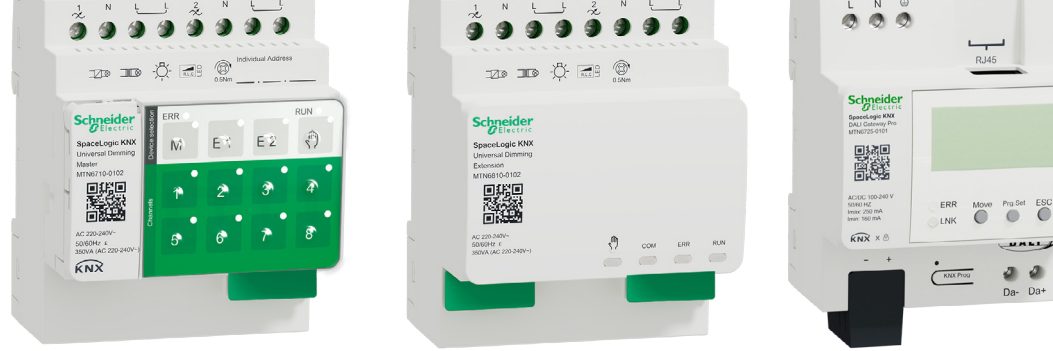

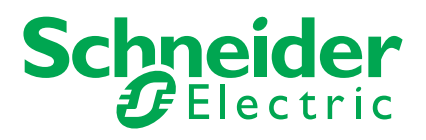

# Juridische informatie

Het merk Schneider Electric en alle handelsmerken van Schneider Electric SE en haar dochterondernemingen waarnaar in deze handleiding wordt verwezen zijn het eigendom van Schneider Electric SE of haar dochterondernemingen. Alle andere merken kunnen handelsmerken van hun respectieve eigenaren zijn.

Deze handleiding en de inhoud ervan zijn beschermd onder de toepasselijke auteursrechtwetgeving en worden uitsluitend ter informatie verstrekt. Geen enkel deel van deze handleiding mag, zonder voorafgaande schriftelijke toestemming van Schneider Electric, worden gereproduceerd of verzonden in welke vorm of op welke wijze dan ook (elektronisch, mechanisch, fotokopiëren, opnemen of anderszins).

Schneider Electric verleent geen recht of vergunning voor commercieel gebruik van de handleiding of de inhoud ervan, behalve voor een niet-exclusieve en persoonlijke licentie om de handleiding in zijn huidige vorm te raadplegen. Producten en apparatuur van Schneider Electric mogen alleen door gekwalificeerd personeel worden geïnstalleerd, bediend en onderhouden.

Naarmate standaarden, specificaties en ontwerpen van tijd tot tijd veranderen, kan informatie in deze handleiding zonder voorafgaande kennisgeving worden gewijzigd.

Voor zover toegestaan door de toepasselijke wetgeving, worden Schneider Electric en haar dochterondernemingen niet verantwoordelijk of aansprakelijk gesteld voor enige fouten of omissies in de inhoud van dit materiaal of de gevolgen die voortvloeien uit of voortvloeien uit het gebruik van de informatie in dit document.

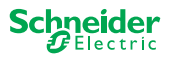

## Veiligheidsinformatie

Lees de aanwijzingen volledig door en bekijk de apparatuur om vertrouwd te raken met het apparaat alvorens het te installeren, te bedienen, te repareren of te onderhouden. De volgende bijzondere meldingen kunnen in deze handleiding of op de apparatuur verschijnen om te waarschuwen tegen mogelijke gevaren of om uw aandacht te vestigen op informatie die een procedure verduidelijkt of vereenvoudigt

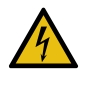

De toevoeging van een symbool aan een veiligheidslabel "Gevaar" of "Waarschuwing" geeft aan dat er elektrisch gevaar bestaat dat persoonlijk letsel kan veroorzaken, indien de instructies niet worden opgevolgd.

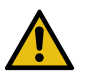

Dit is het symbool voor een veiligheidswaarschuwing. Het wordt gebruikt om u te waarschuwen voor mogelijk gevaar van lichamelijk letsel. Volg alle veiligheidsaanwijzingen die bij dit symbool horen om mogelijk letsel of overlijden te voorkomen.

GEVAAR

GEVAAR duidt op een gevaarlijke situatie die, indien deze niet wordt vermeden, kan leiden tot ernstig of dodelijk letsel.

Als deze instructies niet worden opgevolgd, heeft dit de dood of ernstige verwondingen tot gevolg.

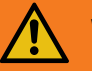

### WAARSCHUWING

WAARSCHUWING duidt op een gevaarlijke situatie die, indien deze niet wordt vermeden, kan leiden tot ernstig of dodelijk letsel.

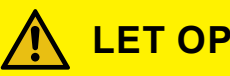

LET OP duidt op een gevaarlijke situatie die, indien deze niet wordt vermeden, kan leiden tot gering of gemiddeld letsel.

#### OPMERKING

OPMERKING wordt gebruikt om te wijzen op praktijken die geen verband houden met lichamelijk letsel.

## **Extra notities**

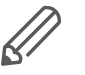

De gespecificeerde informatie moet worden opgevolgd, anders kan een programma of een gegevensfout voorkomen.

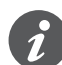

Hier vindt u extra informatie om uw werk te vereenvoudigen.

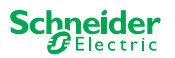

## Inhoudsopgave

|   | De tool voor firmware-update 5                                                                                                    |
|---|----------------------------------------------------------------------------------------------------|
|   | 1.1 Toestanden                                                                                                    |
|   | 1.2 Voorbereidingen van de masterapparaten6                                                                                                    |
|   | 1.3 Voorbereidingen van de DALI Gateway Pro7                                                                                                    |
| 2 | Start de DFU Tool                                                                                                    |
|   | 1.4 Het aanmeldingsscherm                                                                                                    |
|   | 1.5 DFU-toolupdate en firmware downloaden9                                                                                                    |
|   | 1.6    De Web Auto Update Tool    10                                                                                                    |
| 3 | Firmware-update voor de masterapparaten uitvoeren 11                                                                                                    |
|   |                                                                                                    |
|   | 1.7 Het informatiescherm                                                                                                    |
|   | 1.7       Het informatiescherm       12         1.8       De firmware-update uitvoeren       13                                                                                                    |
| 4 | 1.7       Het informatiescherm                                                                                                    |
| 4 | 1.7       Het informatiescherm.       12         1.8       De firmware-update uitvoeren       13         Firmware-update voor de DALI Gateway Pro uitvoeren         1.9       Het informatiescherm.       16                                                          |
| 4 | 1.7       Het informatiescherm.       12         1.8       De firmware-update uitvoeren       13         Firmware-update voor de DALI Gateway Pro uitvoeren         1.9       Het informatiescherm.       16         1.10       De firmware-update uitvoeren       17 |

## Voor uw veiligheid

## 🚺 GEVAAR

#### GEVAAR VAN ELEKTRISCHE SCHOK, EXPLOSIE, OF OVERSLAG

Een veilige elektrische installatie mag alleen worden uitgevoerd door ervaren deskundigen. Ervaren deskundigen moeten een grondige kennis hebben van het volgende:

- Aansluiten op elektriciteitsnetwerken
- Aansluiten van meerdere elektrische apparaten
- Leggen van elektrische leidingen
- Aansluiten en tot stand brengen van KNX-netwerken
- Veiligheidsnormen, lokale bedradingsvoorschriften

Als deze instructies niet worden opgevolgd, heeft dit de dood of ernstige verwondingen tot gevolg.

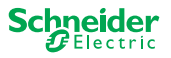

# 1 De tool voor firmware-update

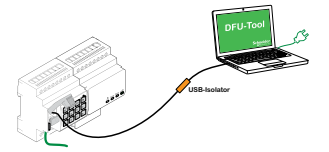

Firmware-updates zijn bedoeld voor beveiligings- en functionele updates om ervoor te zorgen dat de apparaten altijd up-to-date zijn. Met de Device Firmware Update Tool (hierna **DFU Tool** genoemd) kunt u eenvoudig Schneider Electric KNX-apparaten van de nieuwe firmware voorzien.

De DFU Tool ondersteunt de volgende SpaceLogic KNX-apparaten:

- switch/jaloezie-master en switch/jaloezie-uitbreiding
- Universele dim-master, universele dim-uitbreiding
- DALI Gateway Pro

De firmware-update van een master en een uitbreiding wordt altijd uitgevoerd op het masterapparaat. Eerst ontvangt de master de laatste firmware en dan automatisch de aangesloten uitbreidingen.

## 1.1 Toestanden

- Download de DFU Tool op uw pc. Deze is beschikbaar op de homepage van Schneider. -> www.se.com
- Geldige pincode voor het machtigen van de firmware-update. U kunt de pincode instellen via de ETS-toepassing.
- Afhankelijk van het apparaat worden de aansluitingen SpaceLogic KNX-apparaten en pc/notebook uitgevoerd via
  - Micro USB B-stekker (masterapparaten)
  - RJ45 (DALI Gateway Pro)
- Installeer de DFU Tool op uw pc door de instructies in de installatieset-up te volgen.

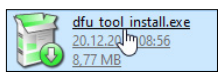

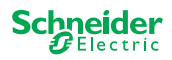

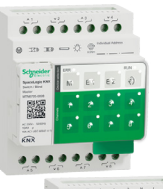

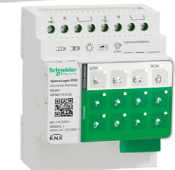

Tab. 1 Vereiste USB-aansluiting

## 1.2 Voorbereidingen van de masterapparaten

Tijdens normale werking wordt de servicepoort van een master beschermd tegen niet-geautoriseerde toegang. Om toegang te krijgen, moet u een firmware-update in de ETS autoriseren. Hiervoor moet u eerst een pincode in ETS instellen die afwijkt van de standaardcode.

(1) Voer een geldige pincode van 4 cijfers in bij de uitgebreide instellingen. Zwakke pincodes, zoals 1234, 0000, 1111, ... worden niet aanvaard.

| Pincode voor firmware-update                                                                                  |      |  |
|----------------------------------------------------------------------------------------------------|------|--|
| Voer de pincode in voor het bijwerken van de<br>firmware                                                      | 1234 |  |
| (4 cijfers, 09)                                                                                               |      |  |
|                                                                                                    | ОК   |  |
| Geen geldige pincode voor firmware-update!<br>Voer een geldige pincode in voordat u de configuratie downloadt |      |  |

(2) Sluit het SpaceLogic KNX-apparaat aan op uw pc/laptop door een Micro USB B-aansluiting te gebruiken

#### LET OP

#### Uitrusting kan worden kan beschadigd

KNX-apparaat en pc's kunnen verschillende aardepotentialen hebben.

 Afhankelijk van de voedingsaansluitingen van de apparaten, moet u een USB-isolator gebruiken. -> zie tabel "Vereiste USB-aansluiting"

De USB-isolator scheidt de aangesloten apparaten op galvanische wijze en beschermt derhalve tegen compensatiestroom door mogelijke verschillen.

#### Niet opvolgen van deze instructie kan de uitrusting beschadigen.

| PC/laptop                                          | Master                  | Aansluiting                                                     |
|----------------------------------------------------|-------------------------|-----------------------------------------------------------------|
|                                                    | zonder KNX-voe-<br>ding | USB-aansluiting met micro USB B plug                            |
| zonder netvoeding /<br>alleen batterij met voeding | met KNX-voeding         | USB-aansluiting met micro USB B plug                            |
| met netvoeding                                     | met KNX-voeding         | USB-aansluiting met Micro USB B-<br>plug <b>en USB-isolator</b> |

#### USB-aansluiting met Micro USB B-plug en USB-isolator:

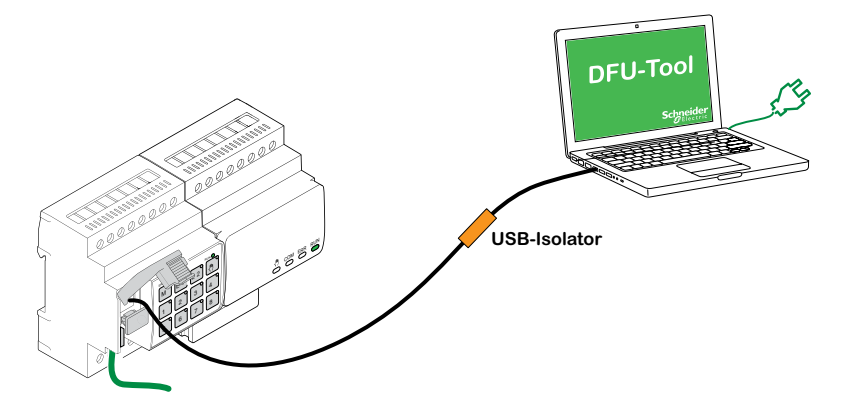

⇒ De master detecteert de USB-aansluiting, herkent de pc een nieuwe COMpoort.

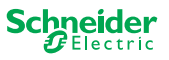

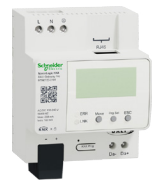

## **1.3 Voorbereidingen van de DALI Gateway Pro**

De DALI Gateway Pro biedt een webserver voor configuratie. Tijdens de firmware-update met de DFU tool wordt een verbinding met de webserver tot stand gebracht via het IP-netwerk. Voor toegang tot de webserver moet u een aantal instellingen in ETS definiëren.

① Voer een geldige PIN-code van 4 cijfers in het register van speciale functies in. Zwakke pincodes, zoals 1234, 0000, 1111, ... worden niet geaccepteerd.

| Firmware-update                       |                        |
|---------------------------------------|------------------------|
| PIN-code firmware bijwerken           | 1234                   |
| Deze PIN-code wordt aangevraagd tijde | ens de updateprocedure |

2 Het IP-netwerk configureren

- Toegang tot de webserver activeren
- Configureer IP-adres: Voer ofwel een vast IP-adres in of, bij een DHCP-server is in het netwerk, haal het IP-adres automatisch op

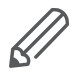

Voordat de IP-interface kan worden gebruikt, moet er een keer een ETS-configuratie en download worden uitgevoerd.

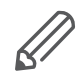

Aanmeldgegevens kunnen opnieuw worden ingesteld in de ETS, of in de webserver worden gewijzigd

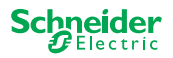

# 2 Start de DFU Tool

1 De voorbereidingen zijn voltooid; start de Device Firmware Update Tool

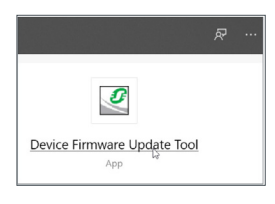

## 1.4 Het aanmeldingsscherm

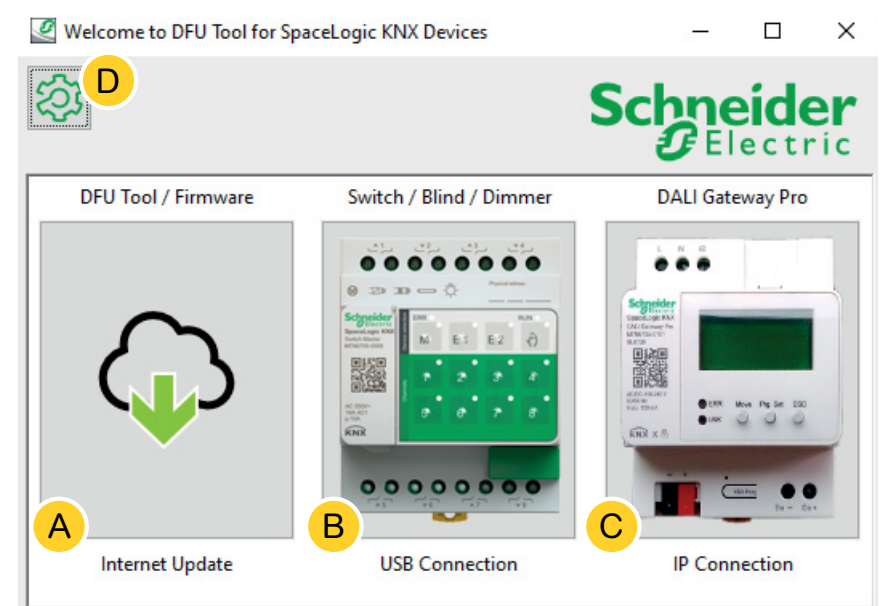

- (A) De *Web Auto Update Tool.* Hier vindt u de laatste versies van de DFU-Tool en de firmwarebestanden.
- (B) Klik hier om de firmware update van SpaceLogic KNX Master en Extensie-apparaten te starten. De apparaten worden via een servicepoort op depc/laptop aangesloten (USB B-stekker).
- © Klik hier om de firmware update van SpaceLogic KNX DALI Gateway Pro te starten. Het apparaat is aangesloten op de pc/laptop via IP-netwerk (RJ45).
- $\bigcirc$  Bijkomende informatie vindt u op  $\bigcirc$ , zoals:
  - Softwareversie, licentie
  - Softwarebibliotheken

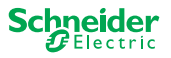

### 1.5 DFU-toolupdate en firmware downloaden

Voordat u een firmware-update uitvoert op een apparaat, moet u de nieuwste van het DFU-tool hebben en de nieuwste firmware downloaden.

De zogenaamde *Web Auto Update Tool* leidt u automatisch naar de nieuwste updates van Schneider Electric.

1 Start de Web Auto Update Tool

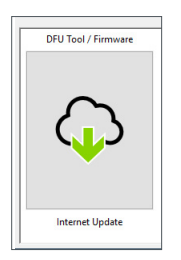

2 Alles wordt vooraf gedefinieerd en u hoeft alleen maar een verbinding te maken met Internet B.

| Web Auto Update       | Tool |                  |     | - 0   | × |
|-----------------------|------|------------------|-----|-------|---|
| 2<br>2<br>2<br>0      |      |                  | Sch | neide | r |
| Firmware archive fold | en   |                  |     |       |   |
| A<br>                 |      |                  |     |       | A |
| Use proxy:            |      |                  |     |       |   |
| <none></none>         |      |                  |     |       | ~ |
|                       |      | < Back Connect > | 3   |       |   |

Bij een andere configuratie:

- A Blader indien nodig en voer een direct pad in dat naar het nieuwste firmware-archief leidt.
- B Klik hier om aan te sluiten.
- © Mogelijk moet u voor de verbinding met het internet een proxyserver gebruiken. Voer het adres hier in.
- D Bijkomende informatie vindt u op D, zoals:
  - Softwareversie, licentie
  - Softwarebibliotheken
  - Help-bestanden

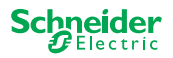

### 1.6 De Web Auto Update Tool

Het informatiescherm van de Web Auto Update Tool toont de nieuwste versies.

| 🖉 Web Auto Update Tool       |                          |        | – 🗆 X                    |
|------------------------------|--------------------------|--------|--------------------------|
| ②<br>A                       | В                        |        | Schneider<br>Electric    |
| Package                      | Version                  | Update | To Version               |
| Space_Logic_KNX_DFU_Tool     | DFU.B.00.05.00           | No     | DFU.B.00.04.03           |
| Space_Logic_KNX_DFU_Firmware | SpaceLogic_KNX_DFU 00.09 | No     | SpaceLogic_KNX_DFU 00.05 |
|                              |                          | С      | D                        |
|                              | < Back Start >           |        |                          |

- Alle geïdentificeerde onderwerpen worden opgesomd.
- (B) Toont de nieuwste versie.

2 Start de update

- © Wanneer het beschikbare updatepakket een hogere firmware-versie bevat, wordt de waarde *Ja* automatisch weergegeven. De waarde *Nee* geeft aan dat het beschikbare updatepakket een vroegere versie bevat. Maar zelfs in dit geval kan het interessant zijn om een update uit te voeren omdat u de versie opnieuw wilt bijwerken of een downgrade wilt uitvoeren.
  - ① Dubbelklik op de kolom om de update bij te werken en om de waarde van de update te wijzigen.

| ersion Update |    | To Version |
|---------------|----|------------|
|               | No | 10.3.0     |
|               |    | 10.3.1     |
|               |    | 10.3.1     |

| ersion | Update        | To Version |
|--------|---------------|------------|
|        | Toggle update | 3.0        |
|        | Diagnostics   | 3.1        |
|        |               | 10.3.1     |

| ersion | Update | To Version |
|--------|--------|------------|
|        | Yes    | 10.3.0     |
|        |        | 10.3.1     |
|        |        | 10.3.1     |

Deze kolom toont de firmwareversie in het downloadpakket.

① Klik op het onderwerp dat u wilt bijwerken en start de download.

U heeft de laatste firmware gedownload en de DFU-tool bijgewerkt indien nodig. Ga terug naar het aanmeldingsscherm en start de firmware-update.

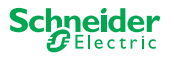

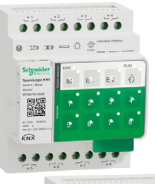

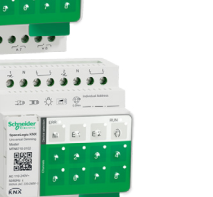

# 3 Firmware-update voor de masterapparaten uitvoeren

① Ga naar het aanmeldingsscherm en start de software-update

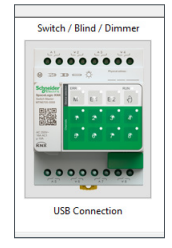

- ② Selecteer het meest recente firmwarearchief. A
  - Het weergegeven firmwarepad moet geldig zijn. Verander het pad, indien nodig.

Sla deze stap over, als u de diagnosefunctie van de DFU-tool wilt gebruiken.

- ③ Selecteer de COM-poort die is aangesloten op de master. ①
- ④ Sluit uw pc aan op het apparaat. B

| DFU Tool                        |           | _          |     | ×         |
|---------------------------------|-----------|------------|-----|-----------|
| <b>②<sup>D</sup></b>            | S         | ichn<br>GE | eid | er<br>ric |
| Firmware archive:               |           |            |     |           |
| fw\ Switch Master version.zip   |           |            |     |           |
| ▲<br>                           |           |            |     | A         |
| Select connection:              |           |            |     |           |
| COM4 - USB Serial Device (COM4) |           |            |     | ~         |
| C < Back                        | Connect > |            |     |           |

Bijkomende informatie vindt u op D, zoals:

Softwareversie, licentie, Help-bestanden, informatie over de vermelde items van het diagnostisch rapport

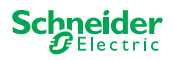

## 1.7 Het informatiescherm

De verbinding en de communicatie tussen PC en master is tot stand gebracht. Op het volgende scherm vindt u gedetailleerde informatie over firmware-update en diagnose.

|                            | В      | С       | Schn   | eider      |
|----------------------------|--------|---------|--------|------------|
| Device                     | Addr   | Version | Update | To Version |
| Master 8 Relay (0x0002)    | 248    | 10.5.0  | No     | 10.3.0     |
| Extension 8 Relay (0x8002) | 1      | 10.4.1  |        | 10.3.1     |
| Extension 8 Relay (0x8002) | 2      | 10.4.1  |        | 10.3.1     |
|                            |        |         | D      | E          |
| [                          | < Back | Start > |        |            |

- (A) Alle vastgestelde apparaten worden opgesomd.
- (B) Geeft de interne apparaatadressen weer tijdens het inbedrijfstellingsproces.
- © Toont de firmwareversie van elk geïdentificeerd apparaat.
- D Deze kolom toont automatisch of een nieuwere update beschikbaar is
  - Wanneer de beschikbare firmwareversie hoger is dan in het apparaat, wordt de waarde *Ja* automatisch weergegeven.
  - Wanneer u firmware-update naar dezelfde versie wilt uitvoeren of een firmwaredowngrade wilt uitvoeren:
    - met een dubbele klik wordt de status direct gewijzigd (van Ja tot Neen / Nee tot Ja) of
    - met de rechter muistoets kunt u de opties weergeven. Selecteer omschakelen.

met de rechter muistoets kunt u de opties

weergeven. Selecteer de diagnosefunctie.

• Als u een diagnose wilt uitvoeren:

\_

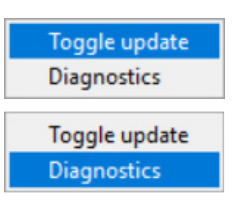

(E) Deze kolom toont de firmwareversie in het downloadpakket.

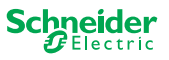

### 1.8 De firmware-update uitvoeren

Om de firmware-update uit te voeren, moet de waarde *Ja* worden weergegeven in de kolom *Bijwerken*.

Wanneer het beschikbare updatepakket een hogere firmware-versie bevat, wordt de waarde *Ja* automatisch weergegeven. De waarde *Nee* geeft aan dat het beschikbare updatepakket een vroegere versie bevat. Maar zelfs in dit geval kan het interessant zijn om een update uit te voeren omdat u de versie opnieuw wilt bijwerken of een downgrade wilt uitvoeren.

- Dubbelklik op de kolom om de update bij te werken en om de waarde van de update te wijzigen.
- ② Start de update

| ersion | Update | To Version |
|--------|--------|------------|
|        | No     | 10.3.0     |
|        |        | 10.3.1     |
|        |        | 10.3.1     |

| ersion | <u>U</u> pdate | To Version |
|--------|----------------|------------|
|        | Toggle update  | 3.0        |
|        | Diagnostics    | 3.1        |
|        |                | 10.3.1     |

| ersion | Update | To Version |
|--------|--------|------------|
|        | Yes    | 10.3.0     |
|        |        | 10.3.1     |
|        |        | 10.3.1     |

U zal worden gevraagd de PIN-code in te voeren die u eerder in de ETS hebt gedefinieerd. Voorbereidingen van de masterapparaten --> 6

③ Voer uw pincode in.

| Ø | Security Access  | $\times$ |
|---|------------------|----------|
|   | Enter access PIN | _        |
|   |                  |          |
|   | ОК               |          |

Wanneer de PIN-code geldig is, start het proces om de firmware bij te werken.

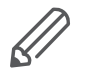

Een belangrijke wijziging in de firmwareversie kan leiden tot ETS-incompatibiliteit. In dit geval zult u een bericht ontvangen dat de ETS-configuratiegegevens verloren zullen gaan. De ETS-configuratie moet opnieuw worden geconfigureerd.

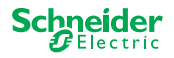

|                                                                                                    | <ul> <li>Ledeigenschappen op master en uitbreiding binnen de update</li> <li>De IN BEDRIJF-led van de master knippert gedurende 30-60 seconden</li> <li>De KNX-led van de master licht op gedurende 8-15 seconden</li> <li>De master herstart (duurt een aantal seconden)</li> </ul> |
|----------------------------------------------------------------------------------------------------|----------------------------------------------------------------------------------------------------|
| NYY WERE OF ET E2                                                                                                    | <ul> <li>De M/E1/E2 leds van het model lichten op tot de update is voltooid.</li> </ul>                                                                                                    |
| COM ERR RUN                                                                                                    | <ul> <li>De update van de extensie start. COM-led en IN BEDRIJF-led knipperen.</li> </ul>                                                                                                    |
| S COM ERR RUN                                                                                                    | <ul> <li>Bij beide uitbreidingen lichten de leds een aantal seconden op.</li> </ul>                                                                                                    |
| S COM ERR RUN                                                                                                    | <ul> <li>Wanneer alle leds uit gaan, start de extensie opnieuw.</li> </ul>                                                                                                    |
| NINA CARACTERIA CONTRACTOR CONTRACTOR CONTRA | <ul> <li>Wanneer de toepassing start, lichten alle leds kortstondig op, waarna het<br/>apparaat in normale werking gaat.</li> </ul>                                                                                                    |
| COM ERR RUN                                                                                                    |                                                                                                    |

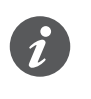

Het gedrag van de FOUT-leds hangt af van de KNX-bus. Als de KNX-bus niet is aangesloten en het apparaat alleen wordt gevoed via micro USB, lichten alle FOUT-leds op (master en uitbreidingen). Wanneer de stroom wordt geleverd via de KNX-bus, zijn alle FOUT-leds uit.

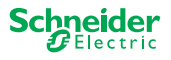

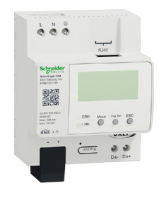

# 4 Firmware-update voor de DALI Gateway Pro uitvoeren

① Ga naar het aanmeldingsscherm en start de firmware-update

| Segenter        | -               |                  |
|-----------------|-----------------|------------------|
| CALIFORNIA PARA |                 |                  |
|                 | -               |                  |
| BR x A          | CON Ros Parts 1 | 2                |
|                 | _               |                  |
|                 |                 | <b>0</b><br>(1+1 |
|                 |                 |                  |
|                 | Ta -            |                  |

2 Selecteer het meest recente firmwarearchief. (A)

Het weergegeven firmware pad moet geldig zijn. Verander het pad, indien nodig.

Sla deze stap over, als u de diagnosefunctie van de DFU-tool wilt gebruiken.

③ Voer het IP-adres in van DALI Gateway Pro, bijvoorbeeld 10.154.16.158, of voeg de HTTPS-poort toe indien nodig, bijvoorbeeld 10.154.16.158:443. ①

Als de DALI Gateway Pro het IP-adres van een DHCP-server ophaalt, wordt het IP-adres weergegeven op het display van de gateway.

(4) Sluit uw pc aan op het apparaat. (B)

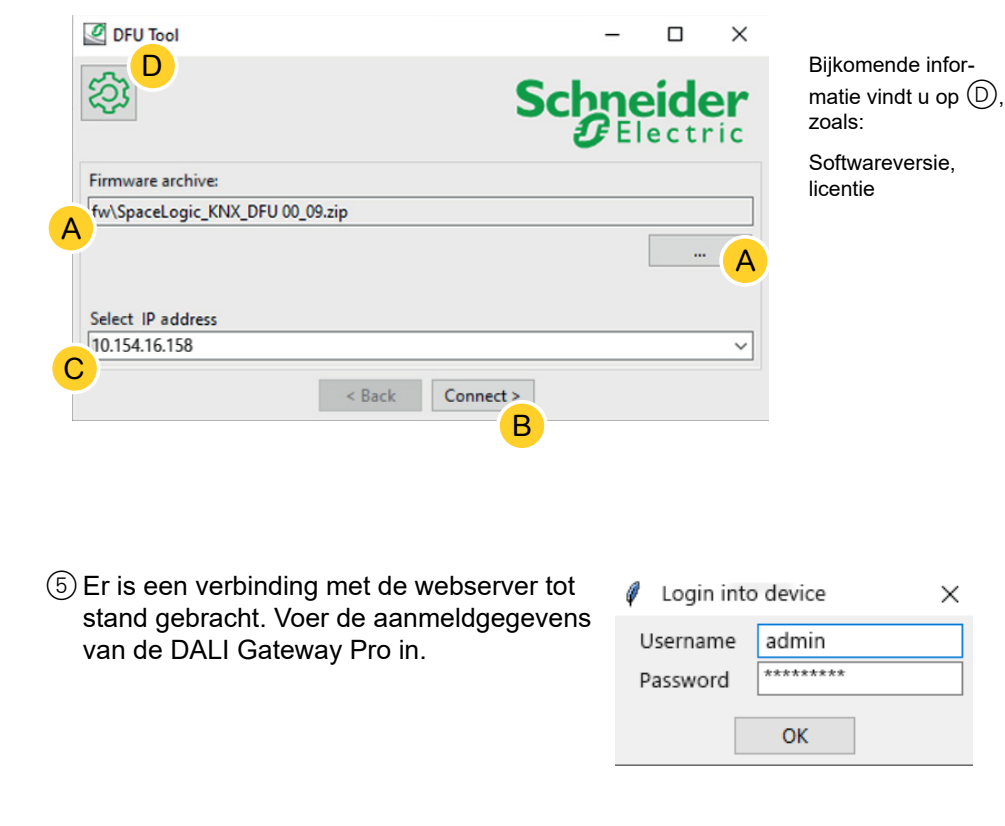

De gateway kan slechts één beheersessie op elk moment toestaan. Meld u aan bij de webserver voordat u probeert verbinding te maken met de DFU-tool.

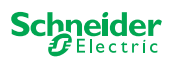

## 1.9 Het informatiescherm

De verbinding en de communicatie tussen pc en DALi Gateway Pro is tot stand gebracht. Op het volgende scherm vindt u gedetailleerde informatie over firmware-update en diagnose.

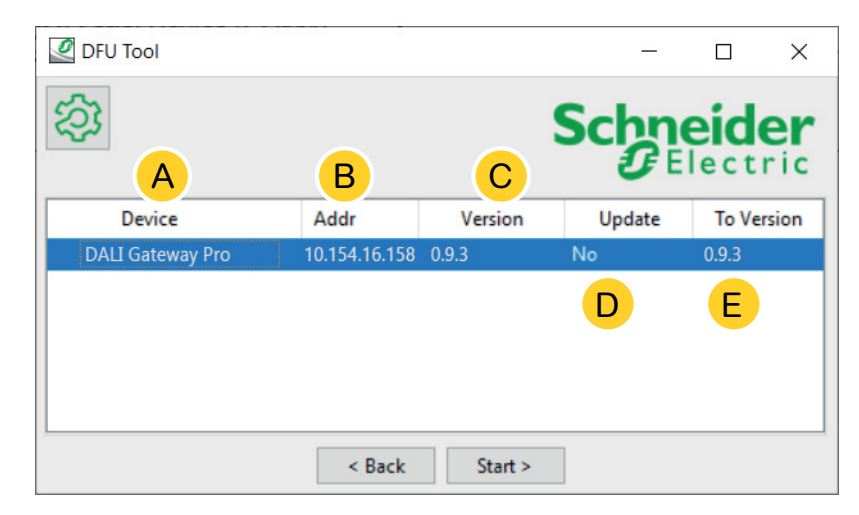

- Alle vastgestelde apparaten worden vermeld.
- (B) Geeft de interne apparaatadressen weer tijdens het inbedrijfstellingsproces.
- © Toont de firmwareversie van elk geïdentificeerd apparaat.
- D Deze kolom toont automatisch of een nieuwere update beschikbaar is
  - Wanneer de beschikbare firmwareversie hoger is dan in het apparaat, wordt de waarde *Ja* automatisch weergegeven.
  - Wanneer u firmware-update naar dezelfde versie wilt uitvoeren of een firmwaredowngrade wilt uitvoeren:
    - met een dubbele klik wordt de status direct gewijzigd (van Ja tot Neen / Nee tot Ja) of
    - met de rechter muistoets kunt u de opties weergeven. Selecteer omschakelen.
  - Als u een diagnose wilt uitvoeren:
    - met de rechter muistoets kunt u de opties weergeven. Selecteer de diagnosefunctie.

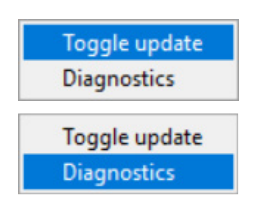

(E) Deze kolom toont de firmwareversie in het downloadpakket.

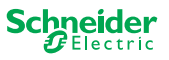

### 1.10 De firmware-update uitvoeren

Om de firmware-update uit te voeren, moet de waarde *Ja* worden weergegeven in de kolom *Bijwerken*.

Wanneer het beschikbare updatepakket een hogere firmware-versie bevat, wordt de waarde *Ja* automatisch weergegeven. De waarde *Nee* geeft aan dat het beschikbare updatepakket een vroegere versie bevat. Maar zelfs in dit geval kan het interessant zijn om een update uit te voeren omdat u de versie opnieuw wilt bijwerken of een downgrade wilt uitvoeren.

- Dubbelklik op de kolom om de update bij te werken en om de waarde van de update te wijzigen.
- ② *Start* de update

| ersion | Update | To Version |
|--------|--------|------------|
|        | No     | 10.3.0     |
|        |        | 10.3.1     |
|        |        | 10.3.1     |

| ersion | Update        | To Version |
|--------|---------------|------------|
|        | Toggle update | 3.0        |
|        | Diagnostics   | 3.1        |
|        |               | 10.3.1     |

| ersion | Update | To Version |
|--------|--------|------------|
|        | Yes    | 10.3.0     |
|        |        | 10.3.1     |
|        |        | 10.3.1     |

U zal worden gevraagd de PIN-code in te voeren die u eerder in de ETS hebt gedefinieerd. Voorbereidingen van de DALI Gateway Pro --> 7

③ Voer uw pincode in.

| Ø | Security Access  | $\times$ |
|---|------------------|----------|
|   | Enter access PIN | _        |
|   |                  |          |
|   | ОК               |          |

Wanneer de PIN-code geldig is, start het proces om de firmware bij te werken.

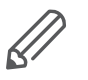

Een belangrijke wijziging in de firmwareversie kan leiden tot ETS-onverenigbaarheden. In dit geval ontvangt u een bericht dat de ETS-configuratiegegevens verloren zullen gaan. De ETS-configuratie moet opnieuw worden geconfigureerd, mogelijk door een nieuwere/passende ETS-versie te gebruiken.

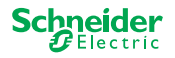

## 5 Diagnose starten

Voer het diagnostische proces uit om het fouttype te identificeren.

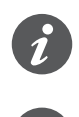

Er is geen pincode vereist om het diagnoseproces te starten.

Wanneer de FOUT-led oplicht: Dit geeft aan dat de KNX-bus niet is aangesloten en dat het apparaat alleen wordt gevoed via micro-USB. U hoeft geen actie te ondernemen.

Device

- Selecteer het apparaat waar de diagnose moet worden uitgevoerd.
- ② Klik met de rechter muistoets op de *Bijwerken* kolom
- Master 8 Relay (0x0002)
   248
   10.5.0
   Toggle update
   0.3.0

   Extension 8 Relay (0x8002)
   1
   10.4.1
   Diagnostics
   0.3.1

   Extension 8 Relay (0x8002)
   2
   10.4.1
   Toggle update
   0.3.1

Addr

Version

Update

To Ver

- ③ Kies de diagnosefunctie
- ④ *Start* het proces

| Device                     | Addr | Version | Update    | To Ver |
|----------------------------|------|---------|-----------|--------|
| Master 8 Relay (0x0002)    | 248  | 10.5.0  | No        | 10.3.0 |
| Extension 8 Relay (0x8002) | 1    | 10.4.1  | Toggle up | odate  |
| Extension 8 Relay (0x8002) | 2    | 10.4.1  | Diagnosti | ics    |

Het diagnoserapport wordt gemaakt:

| Date: 2020-03-06T08:11                                                                          | :25.831341                                                                   |
|-------------------------------------------------------------------------------------------------|------------------------------------------------------------------------------|
| User: Administrator                                                                             |                                                                              |
| DDESS MASTED DEUTCE. M                                                                          | Anter & Polow (0x0002)                                                       |
| DDRESS_MASIER_DEVICE: M                                                                         | laster 8 Relay (0x0002)                                                      |
|                                                                                                 |                                                                              |
| t Common Registers                                                                              |                                                                              |
| ++ contaion Registers                                                                           |                                                                              |
| DI IDENTIFIER                                                                                   | : 0xDEEDACDC                                                                 |
| VENDOR NAME                                                                                     | : 'Schneider Electric'                                                       |
| PRODUCT IDENTIFIER                                                                              | : Master 8 Relay (0x0002)                                                    |
| FW REVISION                                                                                     | : '010.005.000'                                                              |
| HW REVISION                                                                                     | : '000.000.003'                                                              |
| PRODUCT RANGE                                                                                   | : 'Switch'                                                                   |
| PRODUCT MODEL                                                                                   | : '8CH'                                                                      |
|                                                                                                 | : 'SpaceLogic'                                                               |
| PRODUCT FAMILY                                                                                  | : 'MTN6705-0008'                                                             |
| PRODUCT_FAMILY<br>PRODUCT_CODE                                                                  |                                                                              |
| PRODUCT_FAMILY<br>PRODUCT_CODE<br>VENDOR_URL                                                    | : 'http://www.schneider-electric.com/'                                       |
| PRODUCT FAMILY<br>PRODUCT CODE<br>VENDOR URL<br>SERIAL NR                                       | : 'http://www.schneider-electric.com/'<br>: '64009A3B04CA'                   |
| PRODUCT FAMILY<br>PRODUCT CODE<br>VENDOR URL<br>SERIAL NR<br>SDI CMF REV NUM                    | : 'http://www.schneider-electric.com/'<br>: '64009A3B04CA'<br>: 12.3         |
| PRODUCT_FAMILY<br>PRODUCT_CODE<br>VENDOR_URL<br>SERIAL_NR<br>SDI_CMP_REV_NUM<br>SDI_MAP_REV_NUM | : 'http://www.schneider-electric.com/'<br>: '64009A3B04CA'<br>: 12.3<br>: 40 |

U kunt het bestand nu opslaan als \*.txt op uw PC.

Voor de extra informatie vindt 🐼 u gedetailleerde informatie over de aangeboden objecten in het diagnoserapport.

| DFU Tool            |                    |     | >     |
|---------------------|--------------------|-----|-------|
| \$¥                 |                    | Sch | neide |
| Firmware archive:   |                    |     |       |
| fw\Optimus.Universa | I Switch 10_03.zip |     |       |
|                     |                    |     |       |
| Select connection:  |                    |     |       |
|                     | 1                  |     |       |

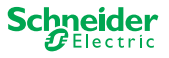

#### **Schneider Electric Industries SAS**

Als u technische vragen hebt, neem dan contact op met de klantenservice in uw land. se.com/contact

© 2020 Schneider Electric, alle rechten voorbehouden